## Instruções para Registro da Recuperação Paralela

Prezados/as docentes,

A Diretoria Adjunta Educacional – Câmpus São Paulo enviou à PRE a solicitação de uma nova Instrução Normativa sobre a Recuperação Paralela prevista na LDB (Lei nº 9.394/96) e alterações no SUAP para viabilizá-la. Enquanto a PRE não elabora um novo documento e adapta o SUAP a essa demanda, a Diretoria Adjunta Educacional – Câmpus São Paulo orienta que os docentes realizem a recuperação paralela da seguinte forma:

- A) Inserir uma nova avaliação com o nome de "Recuperação", preferencialmente, como "Ponto Extra". Caso o docente faça uso de fórmulas, também é possível outras possibilidades de "Tipo de Avaliação", desde que as notas das avaliações anteriores não sejam alteradas, que conste uma avaliação com o nome de "Recuperação" e que a nota dessa avaliação não altere a nota dos alunos que não foram convocados para a recuperação.
- B) Inserir no campo "Observações" as demais informações pertinentes a Recuperação Paralela, tais como: o formato e o tema da recuperação, os dias e horários em que ocorreu, os alunos convocados e sua frequência nas atividades.
- C) A convocação dos alunos em Recuperação Paralela deverá ser feita por meio da ferramenta "Comunicador" do SUAP.

Segue abaixo um passo a passo para auxiliá-los.

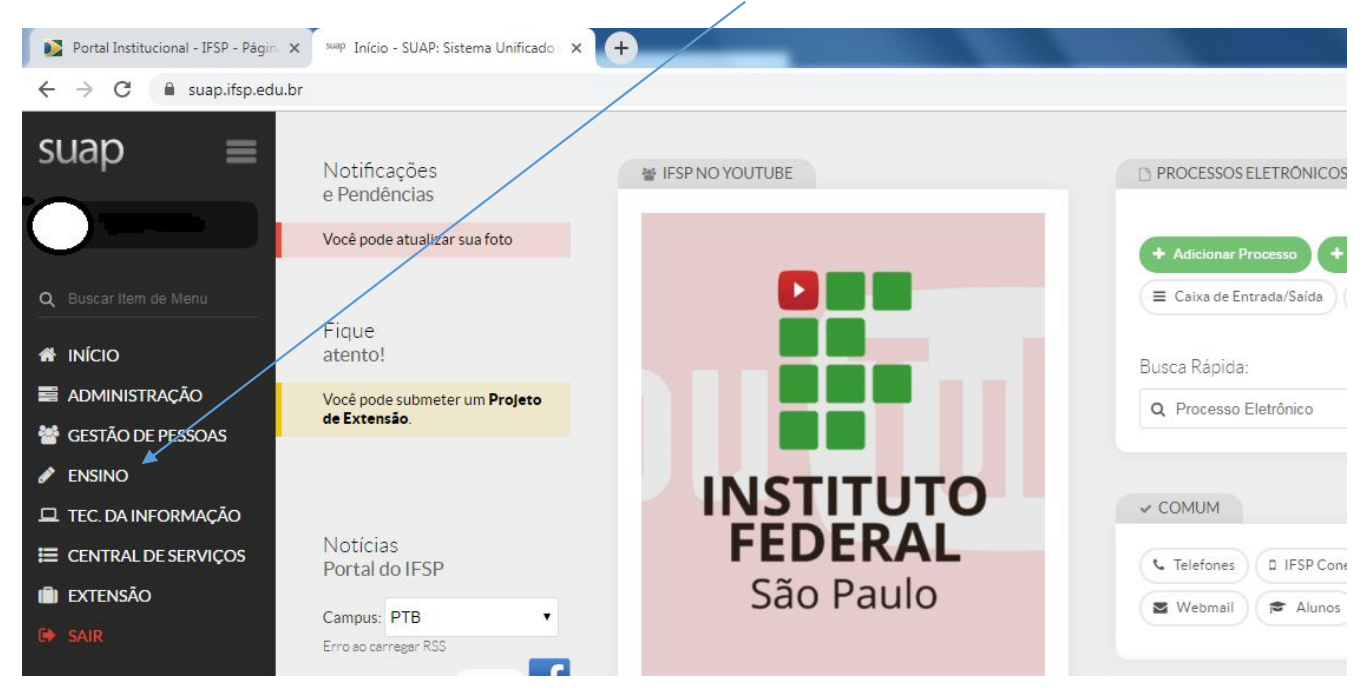

## A - Para inserir uma avaliação de Recuperação Paralela

1º Passo – Clicar em "ENSINO" na coluna preta à esquerda.

2º Passo – Em seguida, clicar em "Turmas e Diários".

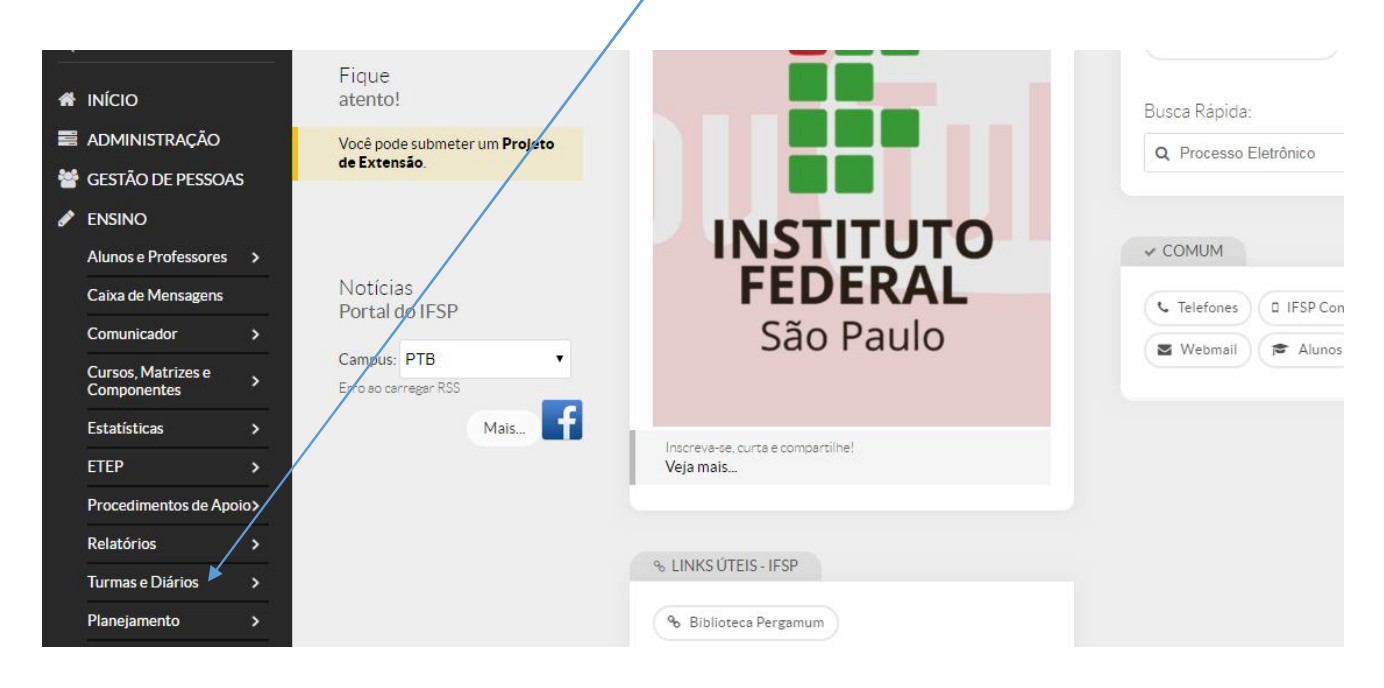

3º Passo – Em seguida, clicar em "Meus Diários".

| ENSINO Alunos e Professores       | s >      |                                  | INSTITUTO                                  | ✓ COMUM              |
|-----------------------------------|----------|----------------------------------|--------------------------------------------|----------------------|
| Caixa de Mensagens                |          | Notícias<br>Portal do IESP       | FEDERAL                                    | Telefones D IESP Con |
| Comunicador                       | >        | Poltal do IFSP                   | São Paulo                                  | Webmail Alunos       |
| Cursos, Matrizes e<br>Componentes | >        | Campus: PTB  Erro so carrega RSS |                                            | e Address            |
| Estatísticas                      | >        | Mais                             |                                            |                      |
| ETEP                              | >        |                                  | Veja mais                                  |                      |
| Procedimentos de A                | poio>    |                                  |                                            |                      |
| Relatórios                        | >        |                                  |                                            |                      |
| Turmas e Diários                  | ~/       |                                  | % LINKS UTEIS-IFSP                         |                      |
| Locais e Horários de              | Aula     |                                  | % Biblioteca Pergamum                      |                      |
| Materiais de Aula                 | <b>`</b> |                                  | % Biblioteca Virtual Pearson % Google Play |                      |
| Meus Diários 📕                    |          |                                  | & E-mail Institucional                     |                      |
| Planejamento                      | >        |                                  | % Termo para Prestador de Serviço          |                      |

4º Passo – Utilizar a barra de rolamento da página para chegar até o diário da turma que pretende inserir a avaliação de recuperação e, em seguida, clique em "Acessar Diários".

| 20191.2.                              |               |              |               |
|---------------------------------------|---------------|--------------|---------------|
|                                       |               |              |               |
| Dados do Diário                       | Situação da E | Etapa        | Ações         |
| Professores:                          |               | `            |               |
| Turno: Vespertino                     | Etapa 1:      | Entregue     | $\mathbf{X}$  |
| Quantidade de Etapas: 4               | Etapa 2:      | Entregue     | Acessar Diári |
| Quantidade de Alunos: 36              | Etapa 3:      | Não Entregue |               |
| Aulas Ministradas: 54 de 80 aulas     | Etapa 4:      | Não Entregue | Imprimir      |
| Percentual de Carga Horária Cumprida: | Etapa Final:  | Não Entregue |               |
| 67%                                   |               |              |               |

5° Utilizar a barra de rolamento até conseguir visualizar o botão em azul "Editar configurações de Avaliação" e clicar.

|       | Fillar     | 10/12/2010     | 10/10/0010         |                | au -             |                   | Media Antimetica (A | 1 - 10.007               |                    |
|-------|------------|----------------|--------------------|----------------|------------------|-------------------|---------------------|--------------------------|--------------------|
| /IÇOS |            | 10/12/2019     | 10/12/2019         |                |                  |                   |                     |                          |                    |
|       | FUTROS     |                |                    |                |                  |                   |                     |                          |                    |
|       | Alternar E | tapa para:     |                    |                |                  |                   |                     |                          |                    |
|       | Etapa 3    | •              |                    |                |                  |                   |                     |                          |                    |
|       | ▼ Etapa    | 3              |                    |                |                  |                   |                     |                          |                    |
|       |            |                |                    |                |                  |                   | Editar C            | onfiguração de Avaliação | o Entregar Etapa 3 |
|       | Regist     | ro de Aulas 8  | Registro de Faltas | Registro de No | tas/Conceitos 39 | Materiais de Aula | Estatísticas        |                          |                    |
|       | Aulaso     | la Etapa 3     |                    |                |                  |                   |                     |                          |                    |
|       | (          | star ardanasia |                    |                |                  |                   |                     |                          | Adicionar Aula     |

6º Passo – Clicar em "Adicionar outro Item de Configuração de Avaliação".

| INICIO                            |          |                                                                                                    |                      | /             |                        |                      |                                                                                                    |         |                          |     |     |
|-----------------------------------|----------|----------------------------------------------------------------------------------------------------|----------------------|---------------|------------------------|----------------------|----------------------------------------------------------------------------------------------------|---------|--------------------------|-----|-----|
| ADMINISTRAÇÃO                     |          | Critério de<br>Arredondamento da                                                                                                    | a casa decimal (M    | últiplo de 0. | .10 com ganho ou reduc | ção de até 0.05) ▼   |                                                                                                    |         |                          |     |     |
| GESTÃO DE PESSOAS                 |          | Media da Etapa: *<br>Forma de arredondamento da MD (Média da Disciplina) e da MFD (Média Final da Disciplina). Arredonda o valor da média para o próximo múltiplo com p |                      |               |                        |                      |                                                                                                    |         |                          |     |     |
| ENSINO                            |          | ganh                                                                                                    | o ou redução relativ | o do critério | selecionado.           |                      |                                                                                                    |         |                          |     |     |
| Alunos e Professores              | >        | Itens de Configuração de A                                                                                                    | valiação             |               |                        |                      |                                                                                                    |         |                          |     |     |
| Caixa de Mensagens                |          |                                                                                                    |                      |               |                        |                      |                                                                                                    |         |                          |     |     |
| Comunicador                       |          |                                                                                                    | Tipo da<br>Avaliação | Sigla         | Descrição              | Data da<br>Avallação | Nota Máxima<br>[0-10]                                                                                                    | Peso    | Avallação<br>Substituída | Apa | aga |
| Comunication                      | <u> </u> | Trabalho T1 na configuração                                                                                                    |                      |               |                        | -                    | [10                                                                                                    | ar      |                          |     |     |
| Cursos, Matrizes e<br>Componentes | >        | #257309                                                                                                    | vrabalno •           |               | I rabalno em           | 26/08/2              | 10                                                                                                    | 35      |                          |     | 1   |
| Estatísticas                      | >        | Prova P1 na configuracao<br>#257309                                                                                                    | Prova 🔹              | P1            | Avaliação pa           | 09/09/2              | 10                                                                                                    | 55      |                          |     | 6   |
| ETEP                              | >        | Attividado A A po configuração                                                                                                    |                      |               |                        |                      | and the second second sec | - Const |                          |     | Ľ,  |
| Procedimentos de Ap               | oio>     | #257309                                                                                                    | Atividade •          | AA            | Autoavaliaçâ           | 30/09/2              | 10                                                                                                    | 10      |                          |     | 1   |
|                                   |          | Adicionar outro(a) Itom do Cont                                                                                                    | foruração de Avalia  | cão.          |                        |                      |                                                                                                    |         |                          |     |     |

7º Passo – Selecionar em "Tipo da Avaliação" o item "Ponto Extra". Também é possível utilizar outro tipo de avaliação e construir uma fórmula própria em "Fórmula de Cálculo", caso o professor tenha conhecimento de como elaborá-la sem alterar a nota dos alunos que não foram convocados para Recuperação Paralela. Após essa seleção, dar uma sigla para a recuperação e escrever na Descrição "Recuperação". Mesmo que o docente decida não utilizar o tipo de avaliação "Ponto Extra", é necessário cadastrar a avaliação no campo "Descrição" como Recuperação.

| Alunos e Professores             | >    | Itens de Configuração de A             | valiação                  |    |      | /            |          |             |      |             |      |
|----------------------------------|------|----------------------------------------|---------------------------|----|------|--------------|----------|-------------|------|-------------|------|
| Caixa de Mensagens               |      |                                        | Tipo da                   | -  | igla | Descrição    | Data da  | Nota Máxima | Peso | Avallação   | Apag |
| Comunicador                      | >    |                                        | Avanaçao                  |    |      |              | Avanaçao | [0.10]      |      | Substituida |      |
| ursos, Matrizes e<br>componentes | >    | Trabalho T1 na configuracao<br>#257309 | Trabalho •                |    | T1   | Trabalho err | 26/08/.  | 10          | 35   |             |      |
| statísticas                      | >    | Prova P1 na configuracao<br>#257309    | Prova •                   |    | P1   | Avaliação pa | 09/09/.  | 10          | 55   |             |      |
| ΈP                               | >    | A                                      |                           |    | 1    |              |          | _           |      | _           |      |
| ocedimentos de Ap                | oio> | #257309                                | Atividade •               |    | AA   | Autoavaliaçî | 30/09/.  | 10          | 10   |             |      |
| latórios                         | >    |                                        | Prova                     | 7  | h    |              |          | 10          |      |             | Remo |
|                                  | ~    | 10                                     | Prova                     | 17 |      |              |          |             |      |             |      |
| ocais e Horários de A            | ula  | Adicionar outro(a) Item de Conf        | Ig Seminário<br>Trabalho  | ab |      |              |          |             |      |             |      |
| lateriais de Aula                | >    | Salvar Salvar e continuar edit         | Atividade<br>an Exercício | 4  |      |              |          |             |      |             |      |
|                                  |      |                                        | Substitutiva              |    |      |              |          |             |      |             |      |

4

8º Passo – Preencher os demais campos, colocando a "Nota Máxima" que o aluno poderá ter atribuída na recuperação paralela, lembrando que caso o docente opte pela sugestão de "Ponto Extra", a nota que o aluno tirar na recuperação será acrescentada à nota final. Importante: As notas atribuídas às avaliações já realizadas não devem ser alteradas. Os campos Peso e Avaliação Substituída devem ficar em branco. Por último, clicar em "Salvar".

| ADMINISTRAÇÃO Arredondamento da<br>GESTÃO DE PESSOAS Média da Etapa: *<br>ENSINO |         |                                         | casa decimal (Mü<br>de arredondamento<br>ou redução relativo | i <mark>tiplo de U</mark><br>o da MD (M<br>ao critério | 10 com ganho ou redu<br>lédia da Disciplina) e da M<br>selecionado. | scinlina). Arredonda o | valor da média para o p | róximo múltiplo co | om possível              |        |
|----------------------------------------------------------------------------------|---------|-----------------------------------------|--------------------------------------------------------------|--------------------------------------------------------|---------------------------------------------------------------------|------------------------|-------------------------|--------------------|--------------------------|--------|
| Alunos e Professores                                                             | >       | Itens de Configuração de A              | valiação                                                     | /                                                      |                                                                     |                        |                         |                    |                          |        |
| Caixa de Mensagens                                                               | _       |                                         | Tipo da<br>Avaliação                                         | Sigla                                                  | Descrição                                                           | Data da<br>Avallação   | Nota Máxima<br>[0-10]   | Peso               | Avallação<br>Substituída | Apagar |
| Cursos, Matrizes e<br>Componentes                                                | >       | Trabalho T1 na configuracao<br>#257309  | Trabalhe 🔹                                                   | T1                                                     | Trabalho err                                                        | 26/08/.                | 10                      | 35                 |                          | 6      |
| statísticas                                                                      | >       | Prova P1 na configuracao<br>#257309     | Prova 🔹                                                      | P1                                                     | Avaliação pa                                                        | 09/09/:                | 10                      | 55                 |                          | 6      |
| TEP<br>Procedimentos de Apoid                                                    | ><br>>> | Atividade AA na configuração<br>#257309 | Atividade •                                                  | AA                                                     | Autoavaliaç                                                         | 30/09/:                | 10                      | 10                 |                          | 6      |
| elatórios                                                                        | >       |                                         | Ponto Extra 🔻                                                | PE                                                     | Recuperaçã                                                          |                        |                         | <b> </b>           |                          | Remov  |

## B – Para registrar as demais informações referentes à Recuperação Paralela

1º Passo – Seguir os passos já listados acima (Tópico A) até o 4º Passo para acessar o diário no qual pretende inserir as informações sobre a Recuperação Paralela. Uma vez dentro do diário de interesse, clicar em "Editar".

|    |                                   |      |          |                            | alo 100./Un/               |                  | SI - ETADA S                   |                                                     |                        |
|----|-----------------------------------|------|----------|----------------------------|----------------------------|------------------|--------------------------------|-----------------------------------------------------|------------------------|
| 0  | Buscar Item de Menu               |      |          | <b>-</b> ,                 |                            |                  | .,                             | Enviar Mensagem Editar - Evnortar                   | Excel Imprimir •       |
| 4  |                                   |      | O percen | itual mínimo de 100.00% da | carga horária necessária p | oara o fechament | o do período letivo dos alunos | s matriculados nesse diário ainda não foi registrad | 0.                     |
|    | ADMINISTRAÇÃO                     |      | * Dada   | s do Diário                |                            |                  |                                |                                                     |                        |
| ** | GESTÃO DE PESSOA                  | s    | Dauo     | s do Diario                |                            |                  |                                |                                                     |                        |
|    | ENSINO                            |      | Prof     | essores:                   |                            |                  |                                | Turma:                                              | 20191.2.PTB53.1V       |
|    | Alunos e Professores              |      |          | Curso:                     |                            |                  |                                | Turno:                                              | Vespertino             |
|    | Caixa de Mensagens                |      | Mini     | Aulas 54 de 80 aulas       |                            |                  |                                | Carga Horária Cumprida (%):                         | 67%                    |
|    | Comunicador                       | >    | 1        | Plano de Em revisão Ac     | essar Plano de Aulas       |                  |                                | Carga Horária Semanal-                              |                        |
|    | Cursos, Matrizes e<br>Componentes |      |          | aulas:                     |                            |                  |                                |                                                     |                        |
|    | Estatísticas                      |      | Obser    | rvaçoes: -                 |                            |                  |                                |                                                     |                        |
|    | ETEP                              |      | Etapas   | 5                          |                            |                  |                                |                                                     |                        |
|    | Procedimentos de Ap               | oio≯ | Etapa    | Período do Calendário      | Período da Posse           | Entregue         | Quantidade de Aulas            | Configuração de Avaliação                           |                        |
|    | Relatórios                        |      |          | 04/02/2018 5               | 04/02/2019 2               | -                | THINSU AUAS                    | Módia Ponderada (P1 10.00 (55)   T1 1               | 0.001351100            |
|    |                                   |      | 1        | 24/04/2019                 | 24/04/2019                 | Sim              | 20                             | [10])                                               | 0.00 [35]   AA - 10.00 |

2º Passo – Após clicar em "Editar", aparecerá um *link* escrito "Observações", que deverá ser clicado para abrir uma segunda tela.

|                                 | LOI-2017222) - Meaio [00.70 N/80/                                    | Aulasj - Etapa S                                             |                                   |
|---------------------------------|----------------------------------------------------------------------|--------------------------------------------------------------|-----------------------------------|
| Q Buscar Item de Menu           |                                                                      | Enviar Mensagem E                                            | ditar 🔻 Exportar Excel Imprimir 👻 |
|                                 | O percentual mínimo de 100.00% da carga horária necessária para o fe | chamento do período letivo dos alunos matriculados nesse diá | )bservações trado.                |
| ADMINISTRAÇÃO GESTÃO DE PESSOAS | <ul> <li>Dados do Diário</li> </ul>                                  |                                                              |                                   |
| 🖋 ENSINO                        | Professores:                                                         |                                                              | Turma: 20191.2.PTB53.1V           |
| Alunos e Professores >          | Curso:                                                               |                                                              | Turno: Vespertino                 |
| Caixa de Mensagens              | Aulas 54 de 80 aulas                                                 | Carga H                                                      | orária Cumprida (%): 67%          |
| Comunicador >                   | Plano de                                                             |                                                              |                                   |
| Cursos, Matrizes e              | aulas: Acessar Plano de Aulas                                        | Ca                                                           | rga Horaria Semanai:              |
| componentes                     | Observações: -                                                       |                                                              |                                   |
| Estatísticas >                  |                                                                      |                                                              |                                   |
| ETEP >                          | Etapas                                                               |                                                              |                                   |
| Procedimentos de Apoio>         | Ftana Período do Calendário Período da Posse Fu                      | ntregue Quantidade de Aulas Configuração de A                | Avallação                         |

3º Passo – Escrever as informações pertinentes à Recuperação Paralela, tais como: o formato e o tema, os dias e horários em que ocorreram as atividades, alunos convocados e sua frequência e outros registros que julgar pertinente. As informações registradas nesse campo aparecerão no diário. Após concluir o registro, clicar no botão Salvar.

| Q Buscar Item de Menu                       | litar Obs          | servações             |                  |          |                                    | Observações                           | Kcel Imprimir             |
|---------------------------------------------|--------------------|-----------------------|------------------|----------|------------------------------------|---------------------------------------|---------------------------|
|                                             |                    |                       |                  |          |                                    |                                       |                           |
| ADMINISTRAÇÃO                               | Observ             | ações:                |                  |          |                                    |                                       |                           |
| 👑 GESTÃO DE PESSOAS                         |                    |                       |                  |          |                                    |                                       |                           |
| 🖋 ENSINO                                    |                    |                       |                  |          |                                    |                                       | 20191.2.PTB53.1V          |
| Alunos e Professores                        |                    |                       |                  |          |                                    |                                       | Vespertino                |
| Caixa de Mensagens                          |                    |                       |                  |          |                                    |                                       | 67%                       |
| Comunicador                                 |                    |                       |                  |          |                                    |                                       | The second second         |
| Cursos, Matrizes e<br>Componentes           |                    |                       |                  |          |                                    |                                       |                           |
| Estatísticas                                | alvar              |                       |                  |          |                                    |                                       |                           |
| ETEP >                                      | Ltapas             |                       |                  |          |                                    |                                       |                           |
| Procedimentos de Apoio >                    | Etapa              | Período do Calendário | Período da Posse | Entregue | Quantidade de Aulas<br>Ministradas | Configuração de Avallação             |                           |
| Relatórios >                                | 1                  | 04/02/2019 a          | 04/02/2019 a     | Sim      | 20                                 | Média Ponderada (P1 - 10.00 [55]   T1 | - 10.00 [35]   AA - 10.00 |
| Turmas e Diários 🔷 🗲                        | 1                  | 24/04/2019            | 24/04/2019       | 1.5m     | 20                                 | [10])                                 |                           |
| ottos://suan.ifen.edu.br/edu/atualizar.obse | enveroes diario/10 | 66/1/2 popun=1        | 25/04/2019 2     |          |                                    | Média Ponderada (P1 - 10.00.1551   T1 | -10.00[35]  44 - 10.00    |

## C – Para convocar os alunos em Recuperação Paralela

1º Passo – Seguir os passos já listados no Tópico A até o 4º Passo para acessar o diário do qual pretende convocar os alunos para a Recuperação Paralela. Uma vez dentro do diário de interesse, clicar em "Enviar Mensagem" e abrirá uma nova tela.

|                        | LOI-2019222) - Miedio [00.70 n/00 Auto                                     | азј - Етара З                                                                       |
|------------------------|----------------------------------------------------------------------------|-------------------------------------------------------------------------------------|
| Buscar Item de Menu    |                                                                            | Enviar Mensagem Editar - Exportar Excel Imprimir                                    |
| ΙΝίCIO                 | O percentual mínimo de 100.00% da carga horária necessária para o fechamen | to do período letivo dos alunos matriculados nesse diário ainda não foi registrado. |
| ADMINISTRAÇÃO          | <ul> <li>Dados do Diário</li> </ul>                                        |                                                                                     |
| ENSINO                 | Professores:                                                               | Turma: 201912.PTB53.1\                                                              |
| Alunos e Professores > | Curso:                                                                     | Turno: Vespertino                                                                   |
| Caixa de Mensagens     | Aulas 54 de 80 aulas                                                       | Carga Horária Cumprida (%): 67%                                                     |
| Cursos, Matrizes e     | Plano de aulas: Em revisão Acessar Plano de Aulas                          | Carga Horária Semanal:                                                              |
| Estatísticas >         | Observações: -                                                             |                                                                                     |
| STED                   | Etapas                                                                     |                                                                                     |

2º Passo – Na nova tela, em Informações Gerais, assinalar como a mensagem deverá ser entregue. Marcar, preferencialmente, "via SUAP" e "via e-mail". Além disso, marcar "Copiar o Coordenador".

| ← → C 🔒 suap.ifsp.edu.br         | edu/enviar_mensagem/?diario=106641                                                                                           | ☆ 🕚                            |
|----------------------------------|----------------------------------------------------------------------------------------------------|--------------------------------|
| suap =                           | Ivício » Meus Diários (6) » 106641 - INT.04252 (101-2) - LOG[STJCA INTERNACIONAL (PTB-53-LOI-2019222) - Médio [66.70 h/80 Au | las] - Etapa 3 » Nova Mensagem |
| •                                | Nova Mensagem                                                                                                    |                                |
|                                  |                                                                                                    |                                |
|                                  | Passo 2 de 3                                                                                                    |                                |
| Q Buscar Item de Menu            |                                                                                                    |                                |
|                                  | Informações Gerais                                                                                                    |                                |
|                                  |                                                                                                    |                                |
| 📑 Administração                  | Via Suap: 🔲 📕                                                                                                    |                                |
| 嶜 GESTÃO DE PESSOAS              | Via E-mail:                                                                                                    |                                |
| 🖋 ENSINO                         | Será enviada uma cópia do email para você.                                                                                   |                                |
| Alunos e Professores >           | Via Aplicativo: 🔲                                                                                                    |                                |
| Caixa de Mensagens               | Será enviada uma notificação por todos os aplicativos de comunicação.                                                        |                                |
| Comunicador >                    | Copiar Coordenador: 📃                                                                                                    |                                |
| Cursos, Matrizes e > Componentes | Será enviada, pela(s) via(s) selecionada(s), uma cópia da mensagem para cada coordenador de curso                            | dos alunos selecionados.       |
| Estatísticas >                   | Destinatários                                                                                                    |                                |

3º Passo – Rolar a página para baixo até visualizar a lista com os alunos matriculados no seu diário e assinalar os alunos que pretende convocar para Recuperação Paralela.

|                                   |      |               |                                    | /                         |                                                                    |            |
|-----------------------------------|------|---------------|------------------------------------|---------------------------|--------------------------------------------------------------------|------------|
| Administração                     |      | Vi            | a Suap:                            |                           |                                                                    |            |
| 曫 GESTÃO DE PESSOA                | S    | Via           | E-mail:                            |                           |                                                                    |            |
| 🖋 ENSINO                          |      |               | Será enviada uma cópia do emai     | i para você.              |                                                                    |            |
| Alunos e Professores              | >    | Via Apli      | cativo: 🔲                          |                           |                                                                    |            |
| Caixa de Mensagens                |      |               | Será enviada uma potificação po    | or todos os aplicativos ( | de comunicação.                                                    |            |
| Comunicador                       | >    | Copiar Coorde | nador:                             |                           |                                                                    |            |
| Cursos, Matrizes e<br>Componentes | >    |               | Sera enviada, pela(s) via(s) selec | lionada(s), uma copia di  | a mensagem para cada coordenador de curso dos alunos selecionados. |            |
| Estatísticas                      | >    | Destinatá     | rios                               |                           |                                                                    |            |
| ETEP                              | >    |               | •<br>                              |                           |                                                                    |            |
| Procedimentos de Apo              | oio> | Matricula     | Nome                               | Situação                  | Curso                                                              | Turno      |
| Relatórios                        | >    |               | -XXXXX XXXXXX XXXXXX               | MATRICULADO               | *****                                                              | Vespertino |
| - 1867 I                          |      |               |                                    |                           |                                                                    |            |

4º Passo – Após selecionar os alunos a serem convocados para a Recuperação Paralela, clicar no botão "Continuar".

|   | XXX XXX XXXXX        | MATRICULADO | XXXX XXXXX XXXXXXX  | Vespertino |
|---|----------------------|-------------|---------------------|------------|
|   | xxxx xxx xxxx        | MATRICULADO | XXXXX XXXXX XXXXXX  | Vesperting |
|   | *xxx xxxx xxx        | MATRICULADO | XXXXX XXXXX XXXXXX  | Vesperting |
|   | xxxxx xxxx xxxxx     | MATRICULADO | xxxxx xxxxxx xxxxxx | Vesperting |
|   | ****                 | MATRICULADO | xxxx xxxxx xxxxxx   | Vesperting |
| 0 | * *****              | MATRICULADO | xxxxxx xxxxxx xxxxx | Vesperting |
|   | хххххх хххххх хххххх | MATRICULADO | XXXXX XXXXX XXXXXX  | Vesperting |
|   | xxxxx xxxxx xxxxxx   | MATRICULADO | xxxx xxxx xxxxxxxx  | Vespertino |

5º Passo – Preencher os campos "Assunto" e "Conteúdo" indicando que o aluno está convocado para a Recuperação Paralela, o formato da recuperação, tema, dias, horários e local em que ocorrerá e demais informações que julgar pertinente.

| ← → C 🔒 su                        | uap.ifsp.edu.br/edu/enviar_mensagem/?dia | ario=106641                                                                                                    | \$<br>0 | R |
|-----------------------------------|------------------------------------------|----------------------------------------------------------------------------------------------------|---------|---|
| Q Buscar Item de Meni             | Corpo da Mei                             | nsagem                                                                                                    |         |   |
| 🗃 administração                   | Assunto:*                                |                                                                                                    |         |   |
| 嶜 GESTÃO DE PESSO                 | DAS                                      |                                                                                                    |         |   |
|                                   | Conteúdo: *                              |                                                                                                    |         |   |
| Alunos e Professore               | 25 >                                     | Atenciosamente,                                                                                                |         |   |
| Caixa de Mensagen                 | s                                        |                                                                                                    |         |   |
| Comunicador                       | >                                        |                                                                                                    |         |   |
| Cursos, Matrizes e<br>Componentes | >                                        |                                                                                                    |         |   |
| Estatísticas                      | >                                        |                                                                                                    |         |   |
| ETEP                              | > Anexo:                                 | Escolher arquivo Nenhum arquivo selecionado                                                                    |         |   |
| Procedimentos de A                | Apoio>                                   | Caso deseje adicionar mais de um anexo, compacte-os utilizando uma ferramenta de zip. Tamanho máximo de 2,5Mb. |         |   |
| Relatórios                        | > Confirmação                            | do Envio                                                                                                    |         |   |
|                                   | ~                                        |                                                                                                    |         |   |
|                                   |                                          |                                                                                                    |         |   |

6º Passo- Após escrever o texto de convocação para os alunos em Recuperação Paralela, assinalar a "Confirmação" e clicar no botão verde para enviar a mensagem.

1

| Comunicador                       | >    |                                                                                              |                  |
|-----------------------------------|------|----------------------------------------------------------------------------------------------|------------------|
| Cursos, Matrizes e<br>Componentes | >    |                                                                                              |                  |
| Estatísticas                      | >    |                                                                                              |                  |
| ETEP                              | >    | Anexo: Escolher arquivo Nenhum arquivo selecionado                                           |                  |
| Procedimentos de Ap               | oio> | Caso deseje adicionar mais de umanexo, compacte-os utilizando uma ferramenta de zip. Tamanho | máximo de 2,5Mb. |
| Relatórios                        | >    | Confirmação do Envio                                                                         |                  |
|                                   | ~    |                                                                                              |                  |
| Locais e Horários de A            | Aula | Confirmação: * 🔲                                                                             |                  |
|                                   | >    | Margue a opção acima e clique no botão enviar a mensagem.                                    |                  |
|                                   |      |                                                                                              |                  |
|                                   |      | Enviar Mensagem para Alunos Selecionados Voltar Cancelar                                     |                  |